# Installer et utiliser une Chromecast

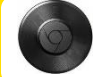

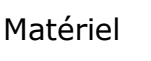

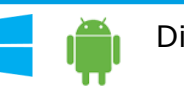

Différents OS

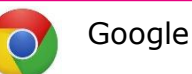

#### Présentation

Pourquoi une chromecast?

Pour diffuser l'écran et le son d'un ordinateur, d'un smartphone ou d'une tablette sur un vidéo projecteur en utilisant le wi-fi pour communiquer.

L'ordinateur n'est plus relié au projecteur et peut être partout dans la classe

### Avantages :

- Communication sans fil entre les appareils émetteurs et le récepteur chromecast
- Possibilité de consulter du contenu sur internet directement depuis la chromecast Inconvénients :
  - Légère latence entre les mouvements de la souris sur l'écran de l'ordinateur et sur l'écran du vidéo-projecteur.
  - Obligation d'utiliser le navigateur Google Chrome sur un ordinateur.

## • Installer la chromecast

La chromecast ultra ici en photo sert pour la télévision 4K (inutile dans les écoles) Brancher la chromecast sur le port HDMI du vidéo-projecteur.

Brancher le port USB pour alimenter la chromecast, soit sur une prise secteur avec l'adaptateur fourni, soit directement sur le vidéo-projecteur s'il dispose d'une prise USB.

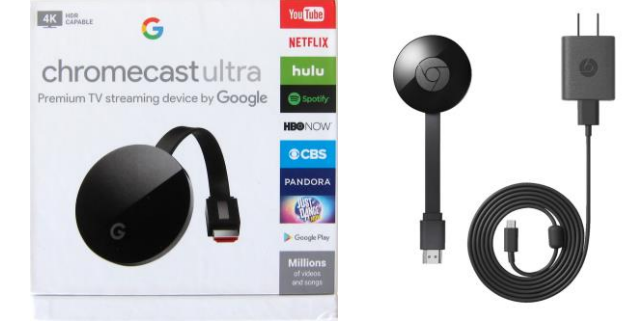

## Lancer la configuration :

Aller sur le site chromecast.com/setup à partir d'un ordinateur et cliquer sur le lien.

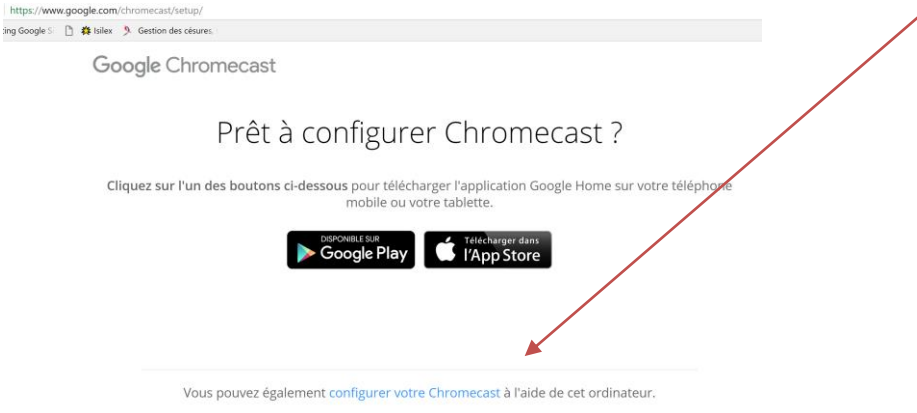

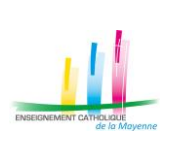

# Installer et utiliser une Chromecast (suite)

#### Installer la Chromecast :

Suivre les instructions pour paramétrer la chromecast : donner un nom et paramétrer le Wi-Fi

| Configurer <b>Chromecast5544</b>                                          | o chromecast                                                                                                    |
|---------------------------------------------------------------------------|----------------------------------------------------------------------------------------------------|
| Plus que quelques minutes avant de pouvoir caster vos contenus preteres ! | Règles de confidentialité et conditions d'utilisation   Les Règles de confidentialité de Google décrivent les informations que nous recueillons pendant la configuration et l'utilisation d'un appareil Cast. Après avoir configuré votre appareil, vous pouvez modifier les paramètres de confidentialité (par exemple, en autorisant ou non votre appareil à nous envoyer des données d'utilisation et des rapports d'erreur). Pour cela, accédez aux paramètres de votre appareil.   Pour confinuer, vous devez accepter les Conditions d'utilisation et les Règles de confidentialité de Google en appuyant sur 'Accepter' ci-dessous.   Image: Envoyer à Google les données d'utilisation et les rapports d'erreur |
| Google Cast                                                               | Google Cast                                                                                                    |
| Vérifiez le code                                                          | Donnez un nom à votre Chromecast                                                                                                    |
|                                                                           | NOM DE L'APPAREIL Chromecast02                                                                                                    |
| Google Cast                                                               | Google Cast                                                                                                    |
|                                                                           | Nous sommes en ligne                                                                                                    |
| Verifiez les paramètres Wi-Fi                                             | Nous sommes en light                                                                                                    |
| votre Chromecast doit se connecter à votre reseau WI-FI.                  | Veuillez patienter pendant la mise à jour de votre Chromecast.<br>Cela peut demande 5 à 10 minutes.                                                                                                    |
| RÉSEAU WI-FI Livebox-AA42 -                                               | 2                                                                                                    |
| Google                                                                    | Cast                                                                                                    |
| Mise à jour terminée                                                      |                                                                                                    |
|                                                                           |                                                                                                    |
| Votre Chromecast est configuré et                                         |                                                                                                    |
| CONTIN                                                                    | JER                                                                                                    |

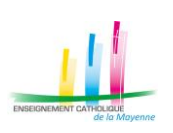

# Installer et utiliser une Chromecast (suite)

| Outiliser la Chromecast :                                               |                                                                                                    |
|-------------------------------------------------------------------------|----------------------------------------------------------------------------------------------------|
| Lancer le navigateur Google Chrome<br>Dans le menu sélectionner Caster. | θ - σ ×                                                                                                    |
|                                                                         | ☆ :                                                                                                    |
|                                                                         | *                                                                                                    |
|                                                                         | Nouvel onglet Ctrl+T<br>Neuvelle fenêtre Ctrl+N                                                                                                    |
|                                                                         | Nouvelle fenêtre de navigation privée Ctrl+Maj+N                                                                                                    |
|                                                                         | Historique                                                                                                    |
|                                                                         | Téléchargements Ctrl+J                                                                                                    |
|                                                                         |                                                                                                    |
|                                                                         | Zoom - 100 % +                                                                                                    |
|                                                                         | Caster Ctri+P                                                                                                    |
|                                                                         | Rechercher Ctrl+F                                                                                                    |
| Cliquer sur 'Caster sur' pour ouvrir la liste                           |                                                                                                    |
| Sélectionner 'Caster le Bureau', sinon seule                            |                                                                                                    |
| la fenêtre du navigateur apparaîtra.                                    | Caster sur 👻 🗙                                                                                                    |
| Cliquer sur le nom de la Chromecast                                     |                                                                                                    |
| Ciquer sur le norm de la chromecast                                     | Ohromecast02                                                                                                    |
|                                                                         |                                                                                                    |
|                                                                         |                                                                                                    |
|                                                                         |                                                                                                    |
|                                                                         | Sélectionner la source                                                                                                    |
|                                                                         |                                                                                                    |
|                                                                         | Partager votre écran                                                                                                    |
|                                                                         | Caster l'onglet                                                                                                    |
|                                                                         | Caster le Bureau                                                                                                    |
|                                                                         |                                                                                                    |
|                                                                         |                                                                                                    |
|                                                                         | Caster le Bureau 👻 🗙                                                                                                    |
|                                                                         | Chromecast02                                                                                                    |
|                                                                         |                                                                                                    |
| Deutereu le contenu Meur neuver déserber                                | Partaner votre érran X                                                                                                    |
| Partager le contenu. vous pouvez decocher                               | Une demande de partage du contenu de votre écran a été envoyée depuis Chrome. Sélectionnez ce que                                                                                                    |
| 'Partager le contenu audio' si votre video-                             | vous souhaitez partager.<br>L'intégralité de votre écran                                                                                                    |
| projecteur ne dispose pas d'enceinte                                    |                                                                                                    |
| intégrée ou si vous en avez une de                                      | a                                                                                                    |
| connectée à l'appareil émetteur.                                        | A Province (action of the former action of the former action of the form |
| Vous devez maintenant voir votre bureau à                               |                                                                                                    |
|                                                                         |                                                                                                    |
| reciali.                                                                |                                                                                                    |
|                                                                         |                                                                                                    |
|                                                                         |                                                                                                    |
|                                                                         | Partaner le contenu audio Partaner Annuler                                                                                                    |
|                                                                         | Tartaga Annuel                                                                                                    |

Pour arrêter le casting, retourner dans le menu caster et cliquer sur arrêter.

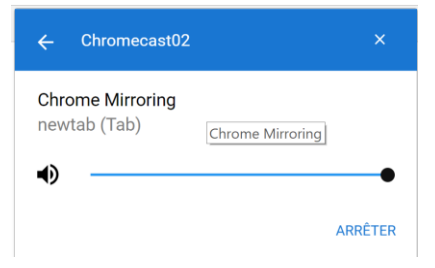

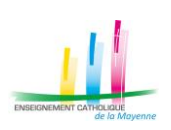